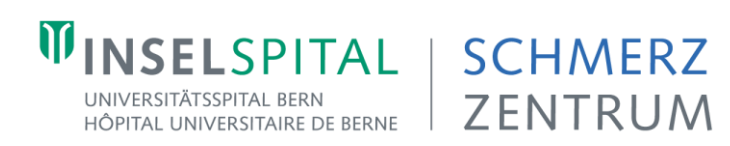

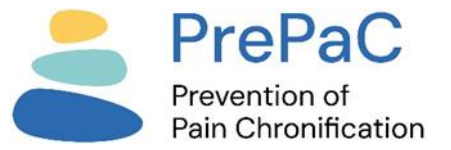

## Fortbildungen Schmerzzentrum 2025: Webex-Link, Hinweise zum Login ohne Account

| FAQ                                                                        |                                                                                                    |
|----------------------------------------------------------------------------|----------------------------------------------------------------------------------------------------|
| Wie lautet der Webex-Zugangslink?                                          | https://insel.webex.com/insel/j.php?MTID=mf97ffc4aa6beff6b4dd8d05c82cee078                                                                                                    |
|                                                                            | Kennnummer des Meetings: 2783 092 0381                                                                                                    |
|                                                                            | Passwort: dCrcpscK327                                                                                                    |
|                                                                            | Manueller Login über den Web-Browser (Details siehe weiter unten): insel.webex.com/                                                                                                    |
| Muss ich mich für eine online-Teilnahme bei den<br>Veranstaltern anmelden? | Eine <u>Anmeldung</u> ist erwünscht, u.a. deshalb, weil wir Sie dann über Änderungen informieren können. Falls Sie Credits für eine online-Teilnahme möchten (Kosten CHF 30), ist eine Anmeldung obligatorisch.                                                                  |
| Muss ich mich bei Webex registrieren, um<br>teilzunehmen?                  | Mobilgeräte/IPad                                                                                                    |
|                                                                            | Nein, eine Webex-Registrierung ist nicht notwendig. Sie müssen jedoch die Webex-App<br>heunterladen. Eine direkte Teilnahme über den Browser ist nicht möglich. Siehe die<br>nachfolgende Anleitung.                                                                             |
|                                                                            | Computer/Laptop                                                                                                    |
|                                                                            | Nein, eine Webex-Registrierung ist nicht notwendig. Sie können über Ihren Browser beitreten<br>(unterstützte Browser siehe nachfolgend). Dort müssen Sie Ihren Namen und eine<br>Emailadresse angeben, für die einmalige Teilnahme – registrieren müssen Sie sich aber<br>nicht. |
| Muss ich die Webex-App herunterladen.                                      | Teilnahme mit einem Computer/Laptop                                                                                                    |
|                                                                            | Nein, es ist keine App notwendig.                                                                                                    |
|                                                                            | Sie können sich über den Web-Browser manuell einloggen, siehe weiter unten «Teilnahme<br>über den Web-Browser, ohne Download einer Anwendung, manuelle Eingabe»                                                                                                    |
|                                                                            | Teilnahme mit einem Mobilgerät/Ipad                                                                                                    |
|                                                                            | Das Herunterladen der Webex-App ist notwendig. Die «Teilnahme über den Web-Browser, ohne Download einer Anwendung» ist nicht möglich.                                                                                                    |
| Wie nehme ich über den Browser/App teil, ohne<br>Registrierung?            | Siehe die nachfolgende Anleitung.                                                                                                    |

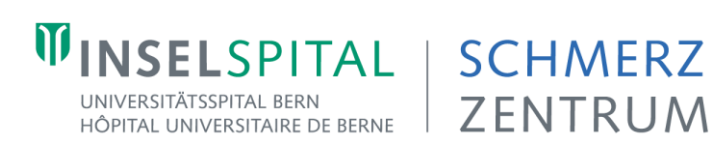

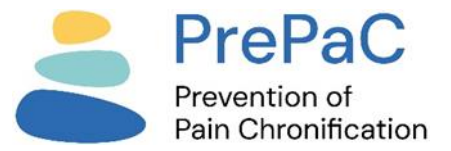

| 1. Teilnahme über den Web-Browser, ohne Download einer Anwendung, via Link                                                                                                    |                                                                                                    |
|----------------------------------------------------------------------------------------------------|----------------------------------------------------------------------------------------------------|
| Unterstützte Browser                                                                                                    | Chrome / Chromium / Edge / Firefox / Internet Explorer / Safari – achtung: Opera<br>funktioniert nicht                                                                                                    |
| Schritt 1: Auf den Webex-Link klicken                                                                                                    | https://insel.webex.com/insel/j.php?MTID=mf97ffc4aa6beff6b4dd8d05c82cee078                                                                                                    |
| Schritt 2: «Join from your browser» auswählen<br>→ funktioniert nicht, Webex will die App herunterladen?<br>Bitte scrollen, siehe «Teilnahme über den Web-Browser,<br>ohne Download einer Anwendung, manuelle Eingabe» | Click <b>Open Webex</b> on the prompt.<br>If the prompt doesn't appear, click <b>Launch meeting</b> instead.<br>Launch meeting<br>Don't have Webex? Download & now.<br>Having trouble with the approximated to now. |
| Schritt 3: Kontaktinformationen eingeben (damit wird<br>kein Account eingerichtet).                                                                                                    | Enter your Information<br>Fau: Schnwerz<br>Enter Segues.ch<br>Chreed Place an account? Sign la<br>More ways to sign la<br>Come ways to sign la                                                                      |
| Schritt 4: Den Zugriff auf Mikrophon und Kamera erlauben                                                                                                    |                                                                                                    |
| Schritt 5: Audio- und Videoeinstellungen prüfen, dann<br>auf «Join Meeting» klicken                                                                                                    | You're not in the meeting yet<br>When you're ready, select Join<br>meeting.     ×       Ready?     Join meeting                                                                                                    |

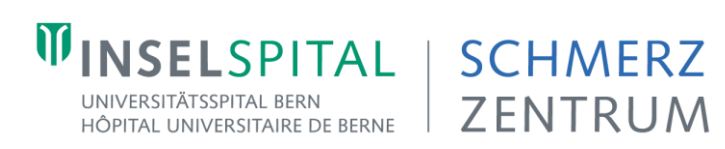

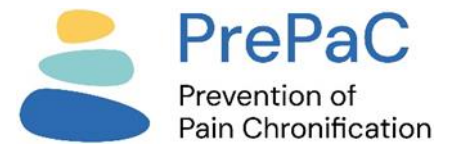

| 2. Teilnahme über den Web-Browser, ohne Download einer Anwendung, manuelle Eingabe               |                                                                                                    |
|--------------------------------------------------------------------------------------------------|----------------------------------------------------------------------------------------------------|
| Unterstützte Browser                                                                             | Chrome / Chromium / Edge / Firefox / Internet Explorer / Safari – Achtung: Opera<br>funktioniert nicht                                                   |
| Schritt 1: Browserfenster öffnen (Mobilgerät oder Laptop / PC), Eingabe: <u>insel.webex.com/</u> | Startseite - Webex     ×       insel.webex.com       rupp       Startseite - Webex - insel.webex.com                                                     |
| Schritt 2: Meeting-Nummer eingeben, «Beitreten»                                                  | Einem Meeting beitreten<br>Z783 092 0381<br>Betreter                                                                                                    |
| Schritt 3: Meeting-Passwort eingeben, «OK»                                                       | Einem Meeting beitreten<br>Meeting-Kennnummer: 2783 092 0381<br>Um weitere Informationen über das Meeting anzuzeigen, geben Sie das Meetingpasswort ein. |

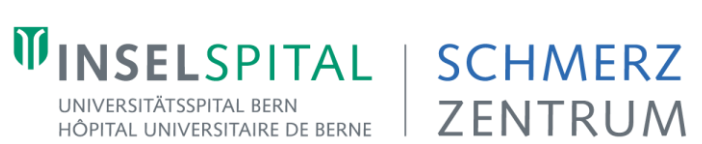

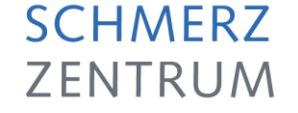

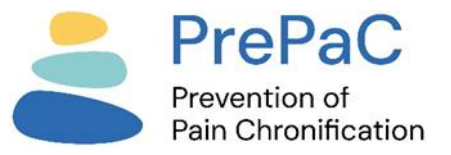

| Schritt 4: «Dem Meeting beitreten»<br>→ «Web-App verwenden» auswählen               | Curück zur Liste          Donnerstagsfortbildung Schmerzzentrum          • Dem Meeting beitreten           Dem Meeting beitreten          Streitberger, Konrad          • 16:30 - 17:30         Donnerstag, 6. Juni 2024         (UTC+02:00) Amsterdam, Berlin, Bern, Rom, Stockholm, Wien           Dem Meeting beitreten           Dem Meeting beitreten           Dem Meeting beitreten          Wiederholung: Jeden Donnerstag, gültig 06:06:2024 bis 26:12:2024 von 16:30 bis 17:30, (UTC+02:00)         Amsterdam, Berlin, Bern, Rom, Stockholm, Wien           Web-App verwenden           Web-App verwenden                                                                                                    |
|-------------------------------------------------------------------------------------|----------------------------------------------------------------------------------------------------|
| Schritt 5: Kontaktinformationen eingeben (damit wird<br>kein Account eingerichtet). | Image: Constraint of the second of the second o |
| Schritt 6: Den Zugriff auf Mikrophon und Kamera<br>erlauben                         |                                                                                                    |
| Schritt 7: Audio- und Videoeinstellungen prüfen, dann<br>auf «Join Meeting» klicken | You're not in the meeting yet<br>When you're ready, select Join<br>meeting.<br>Ready? Join meeting                                                                                                    |

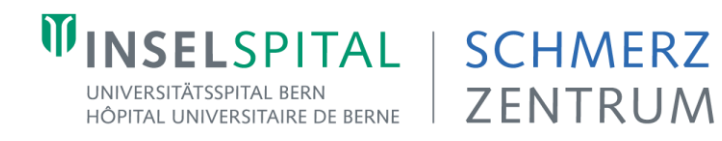

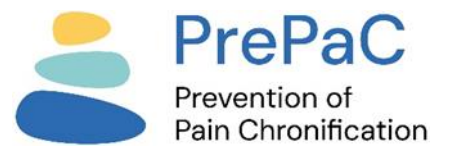

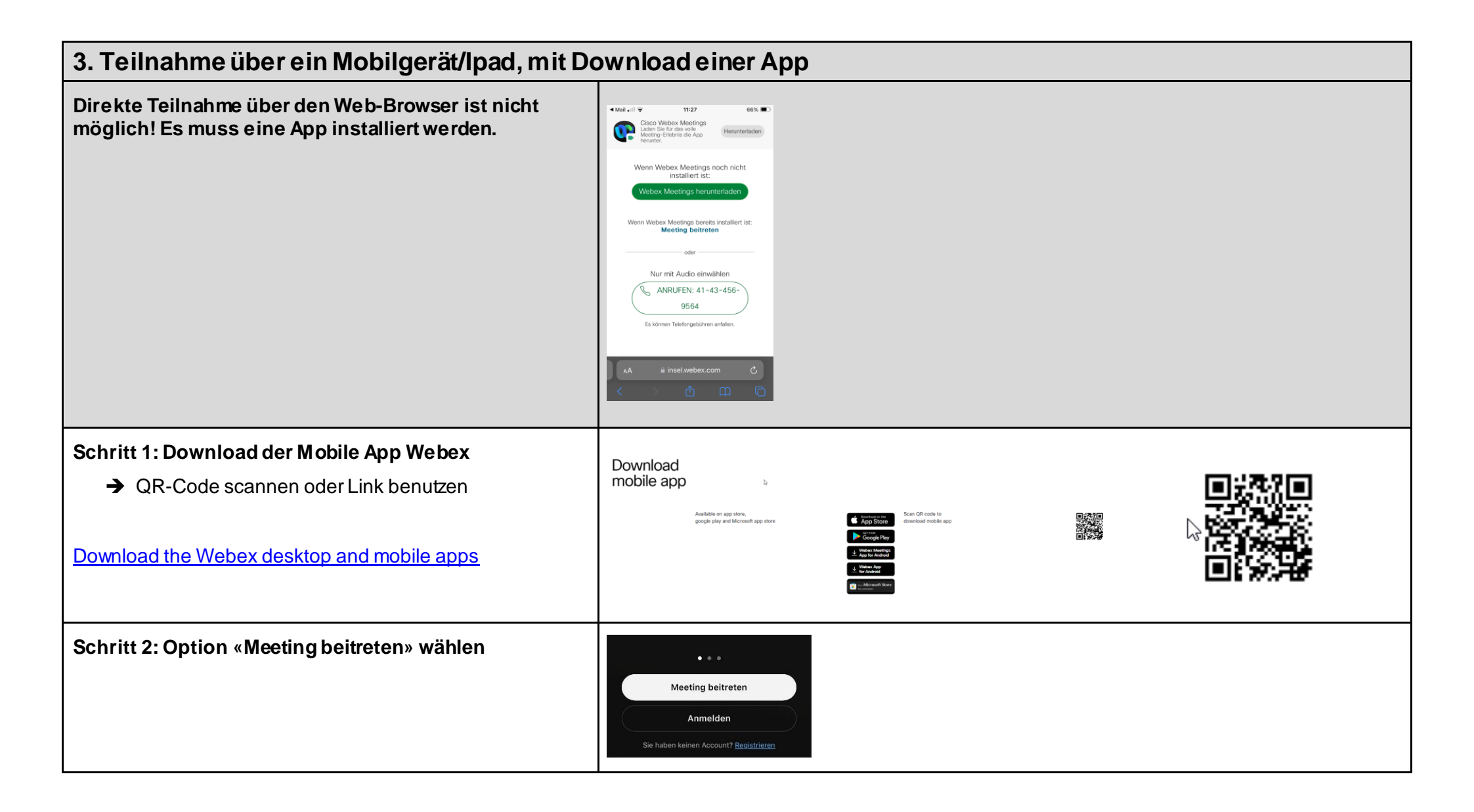

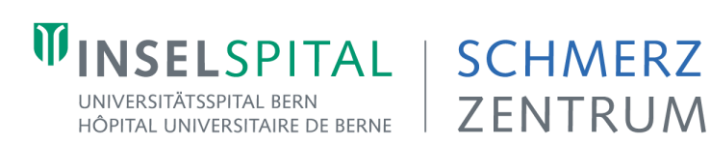

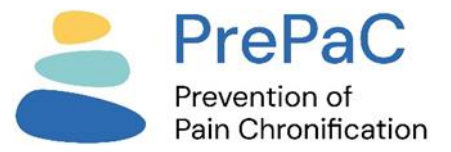

| Schritt 3: Meeting-Nummer, Name und eine beliebige<br>Mailadresse eingeben eingeben (damit wird kein<br>Account eingerichtet),<br>→ «Beitreten»<br>Meeting-Nummer: 2783 092 0381 | Abbrechen       Meeting beitreten       Beitreten         Meeting-Nummer oder URL       2783 092 0381       Image: Company.webex.com/meet/username         Wenn Sie in einen Persönlichen Raum eingeladen wurden, verwenden Sie die URL.       Wenn Sie in einen Persönlichen Raum eingeladen wurden, verwenden Sie die URL.         company.webex.com/meet/username       Hans Muster         Hans.muster@bluewin.ch       hans.muster@bluewin.ch |
|----------------------------------------------------------------------------------------------------|----------------------------------------------------------------------------------------------------|
| Schritt 4: Meeting-Passwort eingeben<br>Passwort: dCrcpscK327                                                                                                    | 27<br>Geben Sie das Meeting-Pass-<br>wort ein:<br>wur<br>Meeting-Passwort<br>con<br>Abbrechen OK<br>Emitta                                                                                                    |
| Schritt 5: Zugriff Mikrophon und Kamera erlauben &<br>dann auf «Meeting beitreten» klicken                                                                                       | <ul> <li>Suff * 120</li> <li>Schleßen</li> <li>Schleßen</li> <li>Internet für Audio verwenden  <ul> <li>Hans Muster</li> <li>Hans Muster</li> </ul> </li> <li>Weinig beitreten</li> </ul>                                                                                                    |